## CARA MENJALANKAN PROGRAM

Langkah – Langkah Menjalankan Program:

- Buka alamat website lab.akakom.ac.id/~nurulisn10313 maka akan masuk ke web pengolahan data dan tampilan utamanya.
- Pada halaman utama, terdapat 7 menu, yaitu: beranda, info harga, profil, buku tamu, kirim testimoni, pendaftaran baru.
   Pada halaman utama ini juga tersedia menu login bagi pengunjung web yang sudah melakaukan pendaftaran,
- Pada menu login, bagi pelanggan yang sudah terdaftar, dapat memasukkan username dan password, namun untuk pelanggan yang belum pernah melakukan pendaftaran maka, dapat memilih menu pendaftaran baru.
- 4. Setelah melakukan pendaftaran dan telah mempunyai username dan password, maka pelanggan dapat masuk pada menu transaksi pemesanan berikutnya dengan memasukkan username dan password yang telah dimilikinya. Para pelanggan yang telah melakukan login, dapat menemukan menu transaksi.
- 5. Untuk tampilan form pemesanan kupon, tampilannya adalah sebagai berikut:

| PAST SE                            | PBU 44             | 552.0             | 6          | [Status         | : Login   User : | : nurulisnaini ] [ Log | you |  |  |  |
|------------------------------------|--------------------|-------------------|------------|-----------------|------------------|------------------------|-----|--|--|--|
| JL. (                              | C. SIMANJUNTAK N   | 0.17 TERBAN Y     | ĸ          |                 | 1                | PERTAMINA              | L   |  |  |  |
|                                    |                    | BERANDA           | INFO       | HARGA           | PROFIL           | ВИКИ ТАМИ              | r)  |  |  |  |
| KONTAK YM                          | PEMESANA           | N                 |            |                 |                  |                        |     |  |  |  |
| TANE AVET                          | TRANSAKST          | 1                 |            |                 |                  |                        |     |  |  |  |
| KANSAKSI                           | No Pesan           | : P00013          |            |                 |                  |                        |     |  |  |  |
| > Feinesanan Daru                  | Tanggal Pesan      | : 07-07-2013      | Te.        |                 |                  |                        |     |  |  |  |
| > Daftar Pemesanan                 | PESAN KUPON        | í.                |            |                 |                  |                        |     |  |  |  |
| > Ubah Pelanggan                   | Nominal Kupon (Rp) | :                 | Qty: 1     | Tambal          | 1                |                        |     |  |  |  |
| > Logout                           | LIST BBM           | : 🗐 Premium 🔲 Sol | ar 🔲 Parta | max 🗐 Pertamina | dex              |                        |     |  |  |  |
| TESTIMONT                          |                    |                   |            |                 |                  |                        |     |  |  |  |
| #1. Wah, bage banged layanan       |                    |                   |            |                 |                  |                        |     |  |  |  |
| web ini, layanannya ramah, .       | DAFTAR KUPON       |                   |            |                 |                  |                        |     |  |  |  |
| Tangga : 21-04-2011                | No Nominal Kupo    | n (Kp)            | Otv        | Subtotal (Rp)   | List             | BBM Dela               | ete |  |  |  |
| Fengrim : Joko                     |                    | Grand Lotal :     | 0          |                 |                  |                        | -   |  |  |  |
| 2. Pesan partai besar dapat diskon |                    |                   |            |                 | C III            | IDAN TOANS AK          | C1  |  |  |  |
|                                    |                    |                   |            |                 | 01               | PAN PANA               | CI  |  |  |  |
| Pengirim : Fitria Prasetiawati     |                    |                   |            |                 |                  |                        |     |  |  |  |
| Visio Technoni                     |                    |                   |            |                 |                  |                        |     |  |  |  |

 Setelah pelanggan memasukkan data pemesanan, maka pelanggan akan melakukan konfirmasi pembayaran, adapun tampilan konfirmasi pembayaran adalah sebagai berikut:

|                                                                                                    |                                                                                                |                                                           | [ Sta                                                       | itus:Login   User:                                        | nurulisnaini ] [ Logoui                            |
|----------------------------------------------------------------------------------------------------|------------------------------------------------------------------------------------------------|-----------------------------------------------------------|-------------------------------------------------------------|-----------------------------------------------------------|----------------------------------------------------|
| SF                                                                                                    | PBU 44.                                                                                        | 552.06                                                    | 5                                                           |                                                           | PERTAMINA                                          |
|                                                                                                    |                                                                                                | BFRANDA                                                   | THEO HARGA                                                  | PROFTI                                                    | BUKU TAMU                                          |
| KONTAK IAI                                                                                                    |                                                                                                |                                                           |                                                             |                                                           |                                                    |
| La la                                                                                                    | Tanggal Transfer                                                                               | : 07-07-2013                                              |                                                             |                                                           |                                                    |
| TRANSAKSI                                                                                                    | Dank Tujuan                                                                                    | -                                                         | -                                                           |                                                           |                                                    |
| <ul> <li>Pemesanan Baru</li> <li>Konfirmasi Pembayaran</li> <li>Daftar Pemesanan</li> </ul>                                          | Jumlah Transfer (Rp.)                                                                          | •                                                         |                                                             |                                                           |                                                    |
| > Uhah Pelanggan<br>> Logout                                                                                                    | Keterangan                                                                                     |                                                           |                                                             |                                                           | .d                                                 |
| TESTIMONI                                                                                                    | File bukti                                                                                     | : Drowse_ No                                              | ofle selected.                                              |                                                           |                                                    |
| #1. Wah, <i>Lags banged layanan web iri, layanannya ramah</i><br>Tanqqal : 21-04-2011<br>Penginim : Joku                             |                                                                                                | Simpan                                                    |                                                             |                                                           |                                                    |
| <ul> <li>Pesan partai hesar dapat diskon<br/>besar, joss .</li> <li>Tanggal : 18-02-2013<br/>Fondirim : Finio Prosobiwoti</li> </ul> | Calalan:<br>*) 1ka bingung dengen No<br>**) 1umah transfer yang k<br>Unk-nya (msal : Rp. 325.) | mor Transaksi, slahk<br>arus Anda tulis adalah (<br>231 ) | an Anda Login, lalu lihatlar<br>sesuai dengan ji mlah trans | i daftar <b>transaksi te</b><br>ifer yang telah dilak iki | r <b>akhir,</b> di sana Ada.<br>an, termasik Nomor |
| Ki in Testinioni                                                                                                    | { 231 didapat dari 3 digit to                                                                  | arakhir N <mark>o</mark> HP Fomesan/                      | Tujuan F <mark>ongi</mark> riman )                          |                                                           |                                                    |

 Untuk mengakses halaman admin, kita masuk ke pada halaman website yang berbeda dengan pelanggan. 8. Halaman login untuk admin, adalah sebagai berikut:

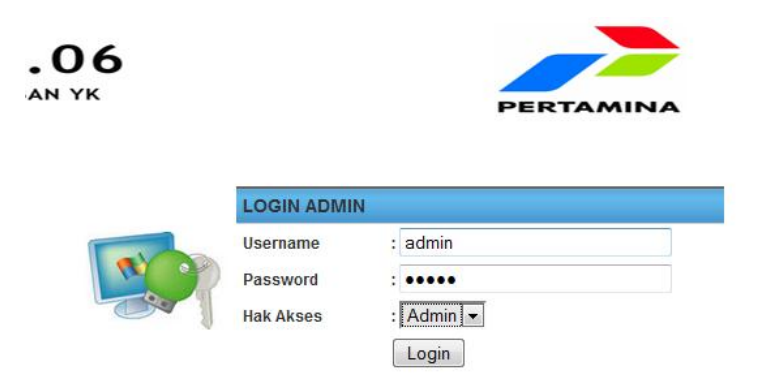

9. Setelah berhasil masuk pada halaman admin, maka akan didapatkan menu-menu berikutnya, seperti berikut ini:

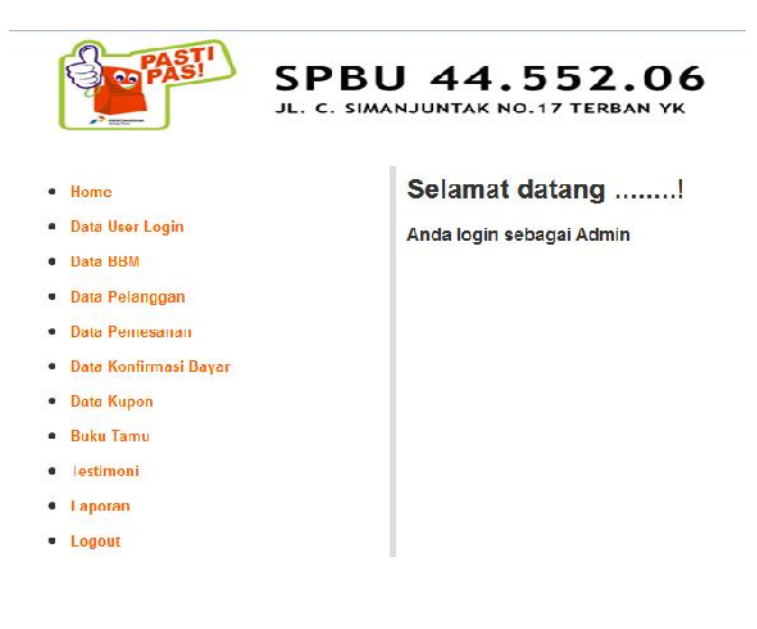